## Grade 12 Course Selections – TDChristian High School

## Instructions and Course Options for 2024-25

As a grade 11 student, you need to complete your Grade 12 course selections for next year. Your selections are used to help create a timetable that works for as many students as possible. Please read and follow the instructions carefully and in order to ensure your selections are done correctly.

Most Grade 12 students take two compulsory credits (English & Perspectives), a math course, and five elective courses.

- 1) Log-in to your **My Blueprint** account.
- 2) From the Home page, click on "High School" to view the Course Selections window.
- Add courses to your High School Plan.
  Courses you have completed and/or are currently taking should be listed under the appropriate grade's column.
  Outstanding diploma requirements are listed on the right.
  - a. Under the Grade 12 column, click on a **required course** to select a course for that subject, and click on the appropriate course:
    - i. This will take you to the *Course information* page where you will see the course description and prerequisite requirements.
    - ii. If you do not have the prerequisite course or mark for the selected course, you will be given a warning. In which case you need to pick another course level (U, C, M, or O).
    - iii. If there are no warnings, click "Add Course."
  - b. Repeat the steps i. to iii. in a. (above) until all compulsory subject courses are chosen.
  - c. Use the back of this page to determine your **Elective** and **Alternate** courses. Fill in your choices: 1 to 9.
  - d. For your **Elective courses** start with your first choice. Repeat the steps i. to v. below with your next choices until elective courses are completed (for most students, choices 1 to 6; Spare and Supervised Spare included).
    - i. Click on the course.
    - ii. Filter by grade.
    - iii. Select a discipline to view the courses available under each.
    - iv. Select a course to view the course description and prerequisites. If an application is required, links to the application form can be found on this *Course Information* page.
    - v. Click "Add Course" if you wish to select and there are no warning messages.
  - e. For Alternate Courses (usually choices 7 to 9), courses that you *may* get if there are conflicts with any of your elective courses or some of them do not run, click on Alternate Course.
    - i. Repeat steps i. to v. in d. (above) until all alternate courses are full.
    - ii. Be sure your Alternate Courses are listed in order of preference.
- 4) Make sure you have **11 courses selected** for next year. Your ideal timetable should be listed in the top section, with your three alternate courses, in order of preference, at the bottom.
- 5) Once you have selected all your courses, click "**Review Course Selections**". Make sure there are no issues listed with any of your selections. If there are, go back and edit the necessary course(s) by selecting a different course or level (open, workplace, college, university, or university/college (M))
- 6) When you are confident, click "**Submit Course Selections.**" Once you click submit, you will be locked out of course selections and will not be able to change your selections on your own.
- 7) Click "**Print Sign-Off Sheet.**" Read and print the sign-off sheet. This sheet needs to be **signed** by you, a parent/guardian, and, if course permission is required, also by that teacher.
- 8) Submit the Sign-Off Sheet to the office by 9 a.m. on Wednesday, February 28. Note that your course selections are not complete until the Sign-off sheet and any necessary applications are in the office.
- 9) If you wish to make **any changes to your course selections** once your sheet is submitted, you will need to do so **through your guidance counsellor or by having your parent or guardian email schedules@tdchristian.ca**.

## Grade 12 Elective and Alternate Course Options Work Sheet

Below is a list of all the elective course options and where they are found in My Blueprint. After ranking 9 courses, be sure to enter them into My Blueprint in the order of your rankings, from #1 (your first choice) to #9 (your last choice). Whether or not the courses listed below will run next year depends on student interest and teacher/room availability.

| Discipline               | Course (credit)                                                               |                                   | Rank |
|--------------------------|-------------------------------------------------------------------------------|-----------------------------------|------|
| Arts                     | Music                                                                         | Music (AMI3M or AMI4M)            |      |
|                          |                                                                               | Guitar (AMG3O)                    |      |
|                          | Visual Arts                                                                   | Photography (AWQ3M or AWQ4M)      |      |
|                          |                                                                               | Visual Arts (AVI3M or AVI 4M)     |      |
|                          | Drama                                                                         | Show (ADB4M)- permission required |      |
|                          |                                                                               | Drama (ADA4M)                     |      |
| Business                 | Business Leadership (BOH4M)                                                   |                                   |      |
| Canadian & World Studies | World History from the 16 <sup>th</sup> Century (CHY4C or CHY44U)             |                                   |      |
|                          | Canadian & International Law (CLN4U)                                          |                                   |      |
|                          | Economics (CIA4U)                                                             |                                   |      |
|                          | Environmental Studies (CGR4M)                                                 |                                   |      |
| Computer Studies         | Computer Science (ICS3U or ICS4U)                                             |                                   | 1    |
| Cooperative Education    | Co-op (DCO3O) – indicate if you have a placement                              |                                   |      |
|                          | Internship Block Program (includes English, an option, and two Co-op credits) |                                   |      |
|                          | International Block (one-credit Co-op, Columbia in July)                      |                                   |      |
| French                   | French (FSF4U)                                                                |                                   |      |
| Health & Phys-Ed.        | Healthy Active Living Education (PPL3O)                                       |                                   |      |
|                          | Kinesiology (PSK4U)                                                           |                                   |      |
|                          | Recreation and Healthy Active Living Leadership (PLF4M)                       |                                   |      |
| Math                     | Functions (MHF4U)                                                             |                                   |      |
|                          | Data Management (MDM4U)                                                       |                                   |      |
|                          | Calculus & Vectors (MCV4U)                                                    |                                   |      |
|                          | Math College (MAP4C)                                                          |                                   |      |
|                          | Math Workplace (MEL3E or MEL4E)                                               |                                   |      |
| Science                  | Biology (SBI4U)                                                               |                                   |      |
|                          | Biology 11/12 College (SBI3C)                                                 |                                   |      |
|                          | Chemistry (SCH4U)                                                             |                                   |      |
|                          | Chemistry 11/12 College (SCH4C)                                               |                                   |      |
|                          | Physics (SPH4U)                                                               |                                   |      |
|                          | Physics Block (2 credits: SPH4U, IDC4U) – fulfills perspectives requirement   |                                   |      |
|                          | Earth and Space Science (SES4U)                                               |                                   |      |
| Social Sciences and the  | Philosophy (HZT4U)                                                            |                                   |      |
| Humanities               | World Cultures (HSC4M)                                                        |                                   |      |
| Technological Education  | Communications Technology (TGJ3M or TGJ4M)                                    |                                   |      |
|                          | Communications Technology (Pulse) (TGV3M or TGV4M) – permission required      |                                   |      |
|                          | Graphic Design (Yearbook) (TGG4M)                                             |                                   |      |
|                          | Technological Design (STEM) (TDJ3M or TDJ4M)                                  |                                   |      |
| Unlisted                 | Resource (non-credit)                                                         |                                   |      |
|                          | Online courses (including the Ontario Literacy Course)                        |                                   |      |
|                          | Spare (non-credit)                                                            |                                   |      |
|                          | Student Assistant (TA) – application required                                 |                                   |      |